## DTU Configurator User's Manual.

- 1. DTU configurator software is designed to change DTU settings through RS-485 interface. User can change software protocol (DTU supports 4 different protocols over RS-485), network address in RS-485 network and some protocol specific parameters.
- 2. Software requirements. DTU configurator runs under MS Windows XP, Vista, 7, 8, 10.
- 3. Hardware requirements. For using DTU configurator the DTU sensor must be connected standalone to computer through RS-485 to USB device (for example MOXA Uport 1150). Standalone means that for configuration there must be only one sensor DTU in RS-485 network connected to computer with DTU configurator software. If using MOXA don't forget to set in Windows Control Panel / Devices Manager / Multiport Adapters / UPort 1150 / Ports Configuration to "RS-485 2W" mode.
- 4. DTU sensor has built-in bootloader software, which is activated during first 3 seconds after power-on DTU. With a help of bootloader the DTU's firmware can be upgraded and the special flash memory sectors can be read or write to configure DTU to desirable mode.
- 5. Sequence of using DTU configuration.
  - a. Connect DTU to computer using RS-485 to USB convertor
  - b. Through windows Control Panel / Devices Manager / Ports (COM) see what COM number corresponds to RS-485 convertor
  - c. Run DTU configurator
  - d. Using field 11 (RS-485 COM NUMBER) type the COM number of RS-485 convertor
  - e. Press the button 1 (CONNECT TO DTU)
  - f. Switch power off DTU, then switch power ON
  - g. If everything is right, the LED 2 will lighten with green and the text "Link established OK" appears in field 4.
  - h. If that doesn't happen check the hardware connection, in some cases it would be good to set the COM number manually to be from 1 till 9 (in control panel).
  - i. When link is established the DTU is in boot mode. Field 3 (ticks) is used to show current state of connection (software tests for link with DTU each 0.5 seconds). If the connection will fail for 3 times, the program will return to initial state.
- 6. When link is established user can change the desired settings, write them to sensor's flash. Also user can upgrade firmware, verify firmware or reset sensor to exit from boot mode.
- 7. Installation. To install DTU configurator you can run setup.exe or run dtu\_cinfigurator.msi. It is recommended not to install DTU configurator into Program Files folder. It is better to use folder independent of windows.
- 8. All answers you can send to <a href="mailto:support@lcard.ru">support@lcard.ru</a>

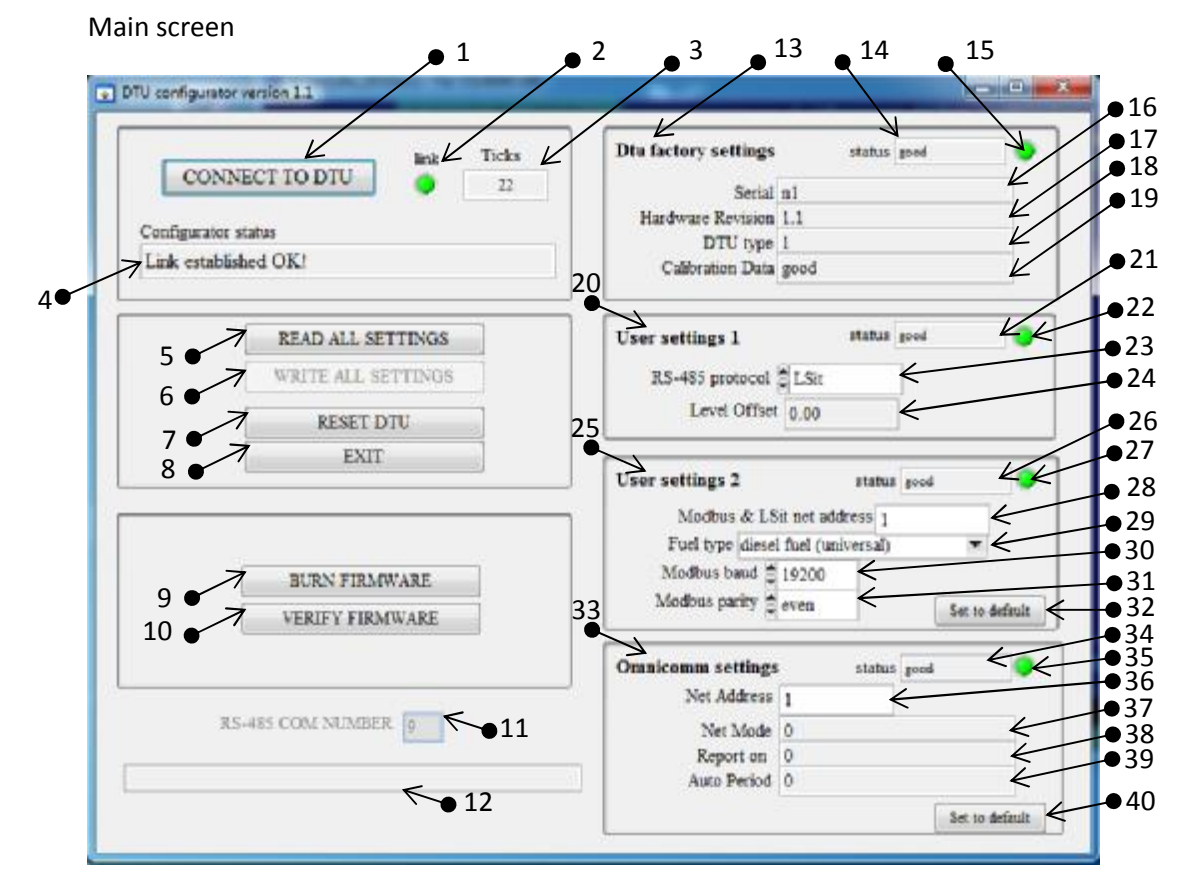

## Table with fields description

| Field  | Field Name       | Description                                                            |
|--------|------------------|------------------------------------------------------------------------|
| number |                  |                                                                        |
| 1.     | Button "CONNECT  | Press this button to establish a link with DTU sensor and to run       |
|        | TO DTU"          | bootloader software in DTU. To do so you must after pressing the       |
|        |                  | button switch the power from DTU and then switch the power to          |
|        |                  | DTU. The DTU must be hardware connected standalone (only one           |
|        |                  | DTU in RS-485 network). After finished working with DTU configurator   |
|        |                  | you can use up to 247 DTU sensors in one RS-485 network.               |
| 2.     | Led Link         | Green if link with DTU's bootloader established                        |
| 3.     | Ticks            | Shows that program is not hang-up. After link established the test for |
|        |                  | connection is performed each 0.5 seconds                               |
| 4.     | Status message   | Shows current program state                                            |
| 5.     | Button READL AL  | User can use this button to read all settings from flash. It is done   |
|        | SETTING          | automatically when link is stablished.                                 |
| 6.     | Button WRITE ALL | After some changes have been made in settings fields this button is    |
|        | SETTINGS         | not dimmed and can be pressed. Use it to write all changed settings    |
|        |                  | into DTU's flash.                                                      |
| 7.     | Button RESET DTU | Use this button to reset DTU's software. After RESET the DTU will be   |
|        |                  | in working state.                                                      |
| 8.     | Button EXIT      | Use this button to exit the program. If there are some unsaved         |
|        |                  | changes the program will ask permission before exiting.                |
| 9.     | Button BURN      | Use this button only if there is real need to burn new firmware.       |
|        | FIRMWARE         |                                                                        |

| 10. | Button VERIFY         | Use this button to compare the firmware in the DTU with the file.       |
|-----|-----------------------|-------------------------------------------------------------------------|
| 11  |                       | Sat this field to DS 485 com number (batter to be loss than 10). See    |
| 11. |                       | Set this held to RS-485 communiber (better to be less than 10). See     |
|     | NUMBER                | (COM) Each time the program exists the COM part number is saved         |
|     |                       | (COM). Each time the program exists, the COM port number is saved       |
| 10  |                       | Within the DTO configurator folder.                                     |
| 12. | Status text           | Status text for warnings and errors                                     |
| 13. | Dtu factory settings  | Subpanel for read-only settings, that are burned at factory (contains   |
|     |                       | serial number, revisions, calibration and so on)                        |
| 14. | Status string         | Displays the status of factory settings. Possible messages: "good",     |
|     |                       | "bad crc", "bad rs-485", "wrong calibration".                           |
| 15. | Led                   | If dtu factory settings is OK the LED will be green.                    |
| 16. | Serial                | Serial number of DTU sensor.                                            |
| 17. | Hardware revision     | Hardware revision in digital format: digit1.digit2                      |
| 18. | DTU type              | DTU type. For current state 0 means normal ultrasonic DTU, 1 means      |
|     |                       | special DTU with additional high-precision mechanical density meter.    |
| 19. | Calibration data      | Has two values: "good" if the calibration coefficients are normal and   |
|     |                       | "bad" otherwise.                                                        |
| 20. | User settings1        | Subpanel for protocol selection                                         |
| 21. | Status string         | Displays the status of user settings1 sector. Possible messages:        |
|     |                       | "good", "bad crc", "bad rs-485".                                        |
| 22. | Led                   | If user settings1 is OK the LED will be green.                          |
| 23. | RS-485 protocol       | User can select one of four supported protocols: LSit, Omnicomm-2,      |
|     |                       | Omnicomm-3, Modbus.                                                     |
| 24. | Level Offset          | For future expansion. Contains the value in millimeters that will be    |
|     |                       | added to the measured level.                                            |
| 25. | User settings2        | Subpanel for additional settings.                                       |
| 26. | Status string         | Displays the status of user settings2 sector. Possible messages:        |
|     |                       | "good", "bad crc", "bad rs-485".                                        |
| 27. | Led                   | If user settings2 is OK the LED will be green.                          |
| 28. | Modbus & LSit net     | Net address from 1 till 247. Default value is 1. Used only for LSit and |
|     | address               | Modbus protocols.                                                       |
| 29. | Fuel type             | Used to get more precise measurement of fuel density by ultrasonic      |
|     |                       | technique.                                                              |
| 30. | Modbus baud           | Used only when Modbus protocol is selected via field "23". Default      |
|     |                       | value is 19200. For LSit the baud rate is 2400, for Omicomm-2,          |
|     |                       | Omnicomm-3 the baud rate is 19200.                                      |
| 31. | Modbus parity         | Used only when Modbus protocol is selected via field "23". Default      |
|     |                       | value is "even". For other protocols parity is "none".                  |
| 32. | Set to default button | Used to set all settings 2 to default state.                            |
| 33. | Omnicomm settings     | Subpanel for omnicomm settings.                                         |
| 34. | Status string         | Displays the status of omnicomm settings sector. Possible messages:     |
| 25  |                       | good , "bad crc", "bad rs-485".                                         |
| 35. | Lea                   | IT OMNICOMM SETTINGS ARE UK THE LED WILL be green.                      |
| 36. | Net address           | Net address from 1 till 247. Default value is 1. Used only for          |
| 27  |                       | Omnicomm-2 & Omnicomm-3 protocols.                                      |
| 37. |                       | Reserved for future                                                     |
| 38. | Keport Un             | Reserved for future                                                     |
| 39. | Auto Period           | Reserved for future                                                     |
| 40. | Set to default button | Used to set omnicomm settings to default state.                         |